# **AprilAire**

# QUICK START GUIDE

# **Dehumidifier Wi-Fi**

Connect to Home Network and Cloud

# CONNECT ON THE CONTROL

#### POWER ON THE CONTROL

When the control is powered, you should see the Bluetooth symbol, in the top left part of the display.

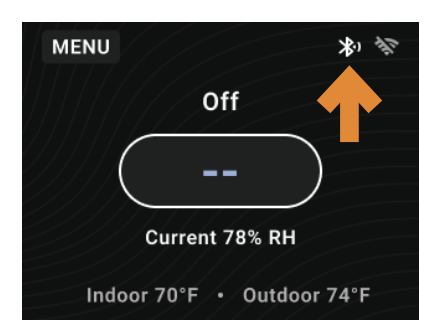

**NOTE:** Bluetooth will be ON for one hour at the time of power up, and then it will turn off. If the Bluetooth symbol isn't showing, the following ways are available to restart Bluetooth.

#### **RESTART BLUETOOTH**

If the Bluetooth symbol isn't showing, choose one of the following two methods to restart the dehumidifier's Bluetooth connection.

- 1. Cycle power to the dehumidifier unit.
- **2.** Manually restart Bluetooth through the Menu.
  - **a.** Navigate to the **MENU**, and select.

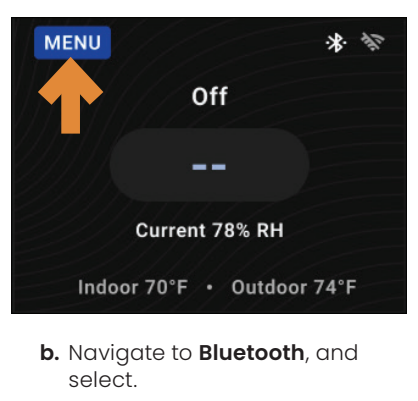

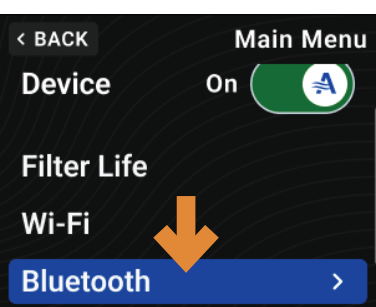

c. Navigate to Pairing Mode, and toggle On.

#### DOWNLOAD THE APP

Search and install the AprilAire Healthy Air App and create an account.\*

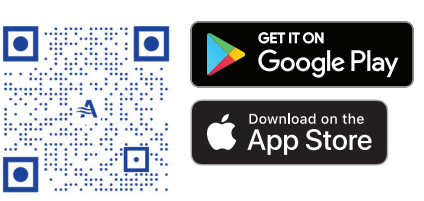

# CONNECT ON THE APP

#### CONNECT TO WI-FI

- 1. Add the product by selecting + icon or Add a Product button.
- 2. Select Dehumidifiers and then select the Wi-Fi dehumidifier option (e.g., "E070W").
- 3. When AprilAire Dehum is available on the Pair Device page, select Connect. To complete the Bluetooth connection, follow the phones pairing prompts.
- **4. NOTE:** If no devices are found or pairing is unsuccessful, follow troubleshooting given on the app.
- 5. Find and select the Wi-Fi network to connect to.
- 6. Enter in the Wi-Fi network's password, and select **Connect**.
- 7. Wait for success!

**NOTE:** If a provisioning incomplete display is shown, try again and take note.

If a red **Failed to...** page displays, this indicates that something went wrong with trying to connect. See **TABLE 1**.

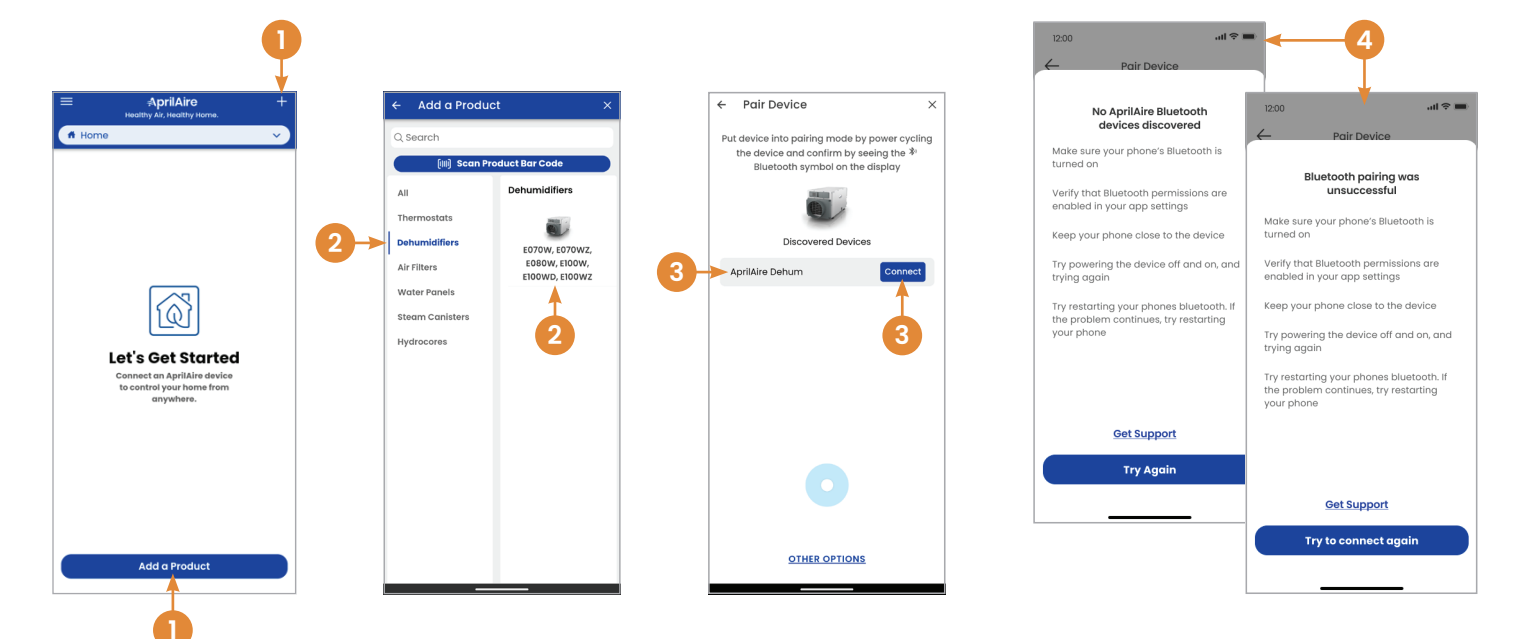

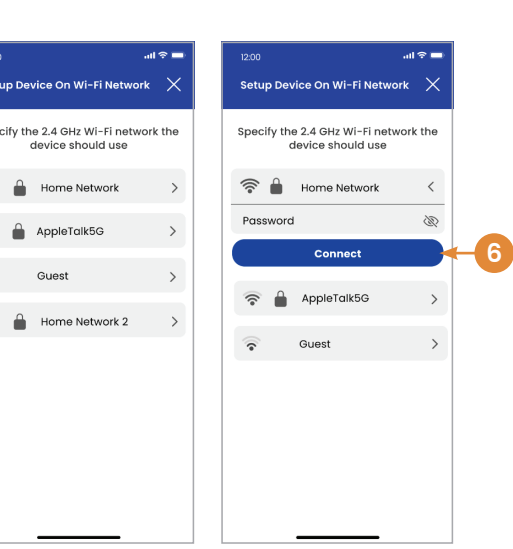

1

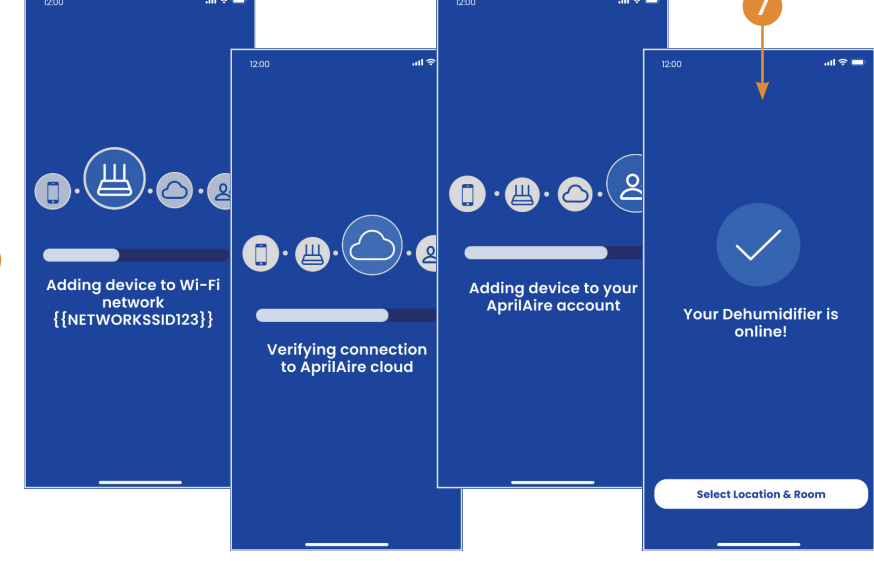

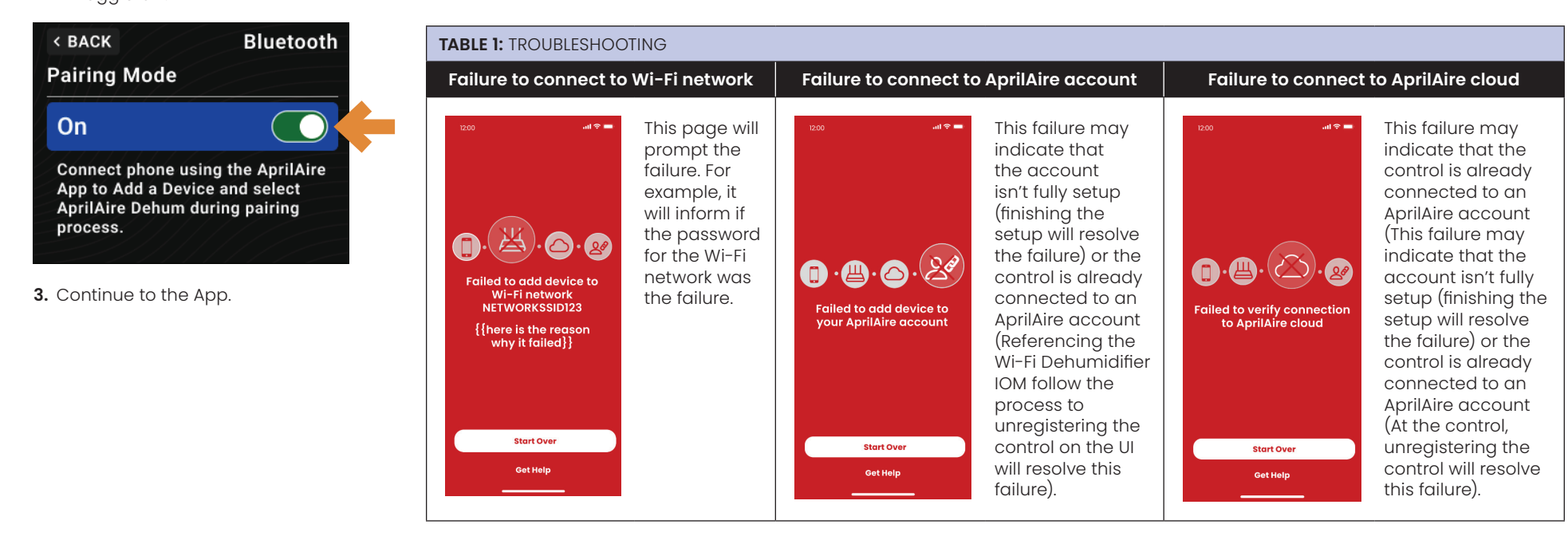

### MANUAL CONNECTING INSTRUCTIONS

1. Navigate and select MENU.

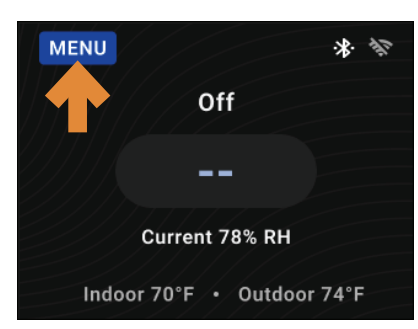

2. Navigate and select Wi-Fi.

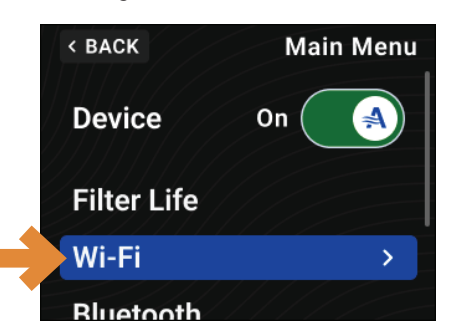

3. Navigate and select Connect Wi-Fi.

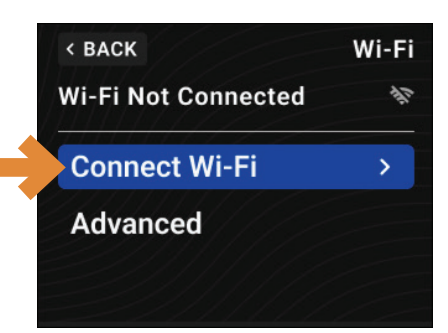

4. Navigate and select the Wi-Fi network to connect to.

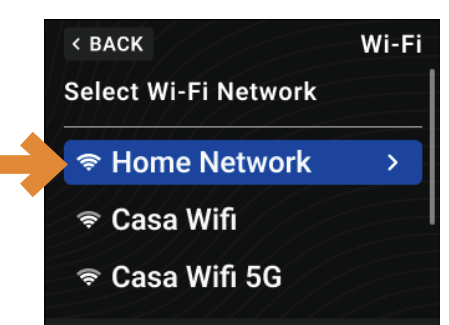

5. Enter Wi-Fi network password and select ENTER when ready.

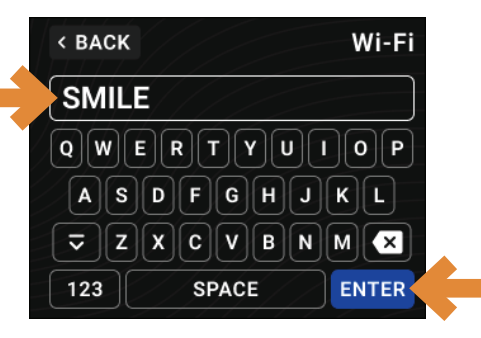

- 6. Enter the IP Settings DHCP or Static.
- 7. Review the network information and scroll to the bottom and select Connect.

8. The control will verify Wi-Fi network connection and cloud connection and revert back to the Wi-Fi menu when complete.

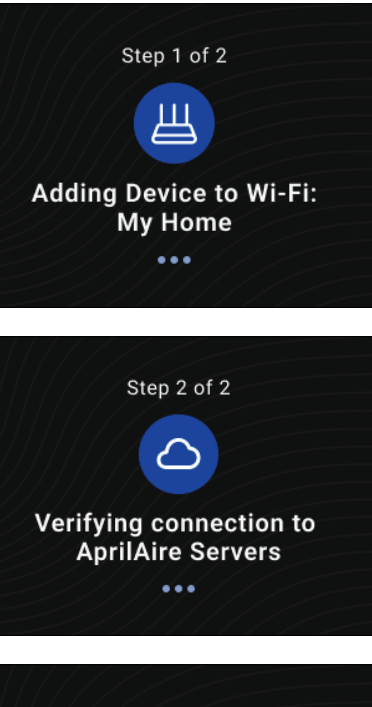

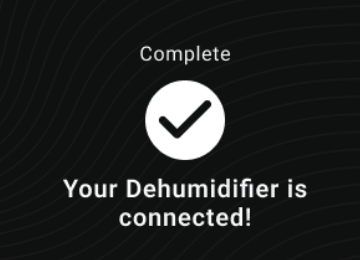

The Dehumidifier control is now connected to Wi-Fi. Follow the remaining steps, to associate the Wi-Fi Dehumidifier to the AprilAire account.

9. Navigate and select MENU.

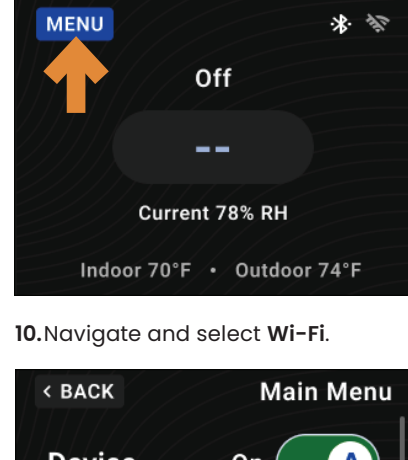

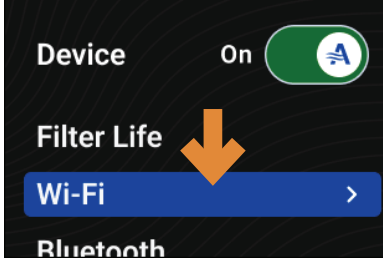

11. Navigate and select Wi-Fi Details.

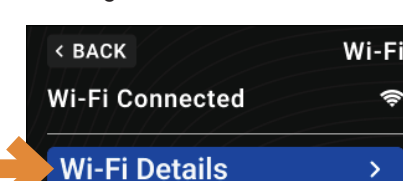

13. Open the App and tap Add A Product text. Select Dehumidifiers and then select a dehumidifier option (i.e. "E070W).

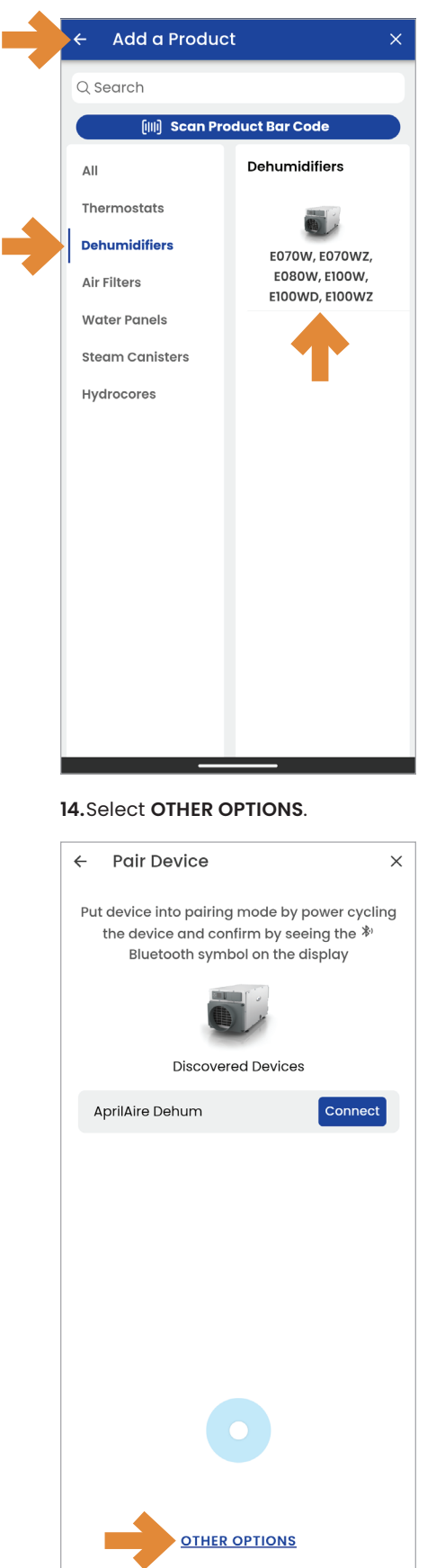

15.Enter the MAC Address (without colons) recorded in step 12 and press Continue.

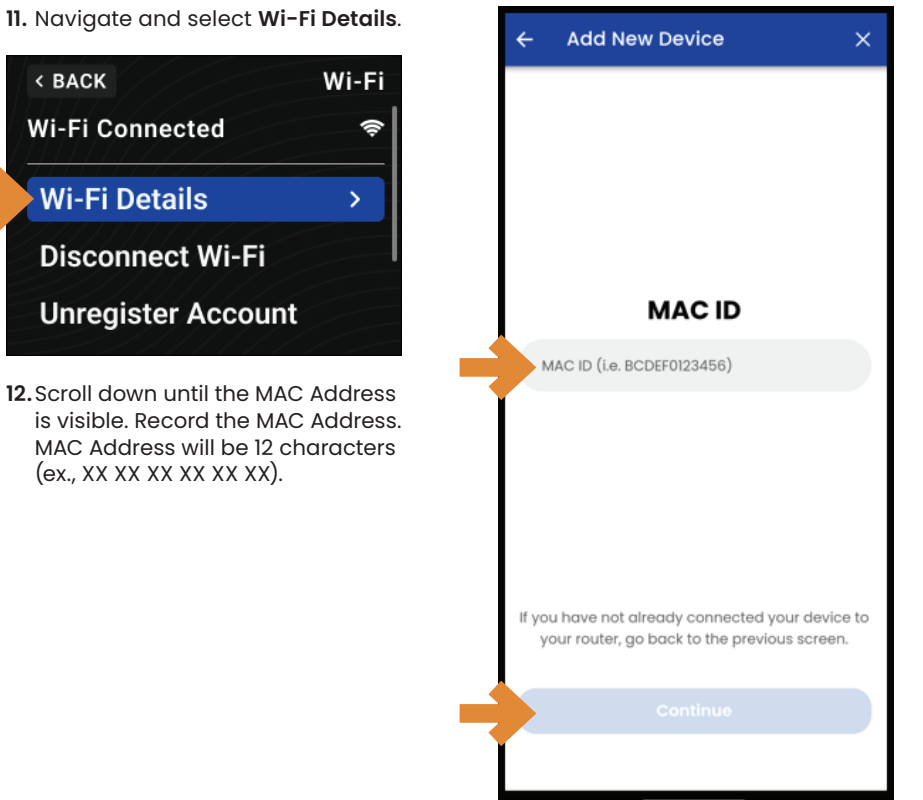

#### 16.Wait for success!

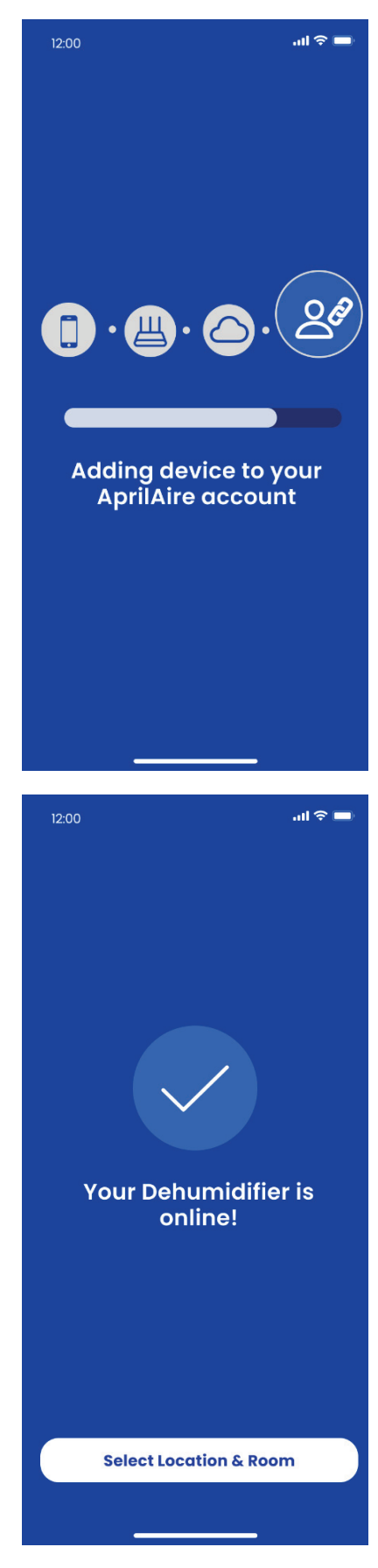

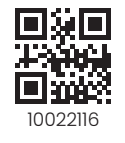

10022116A • 01.25 © 2025 AprilAire | aprilairepartners.com | 800.334.6011 AprilAire reserves the right to change specifications without notice.

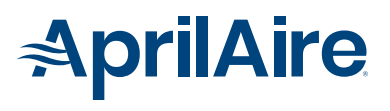